澎湖航空站線上查詢噪音案件申辨標準作業流程

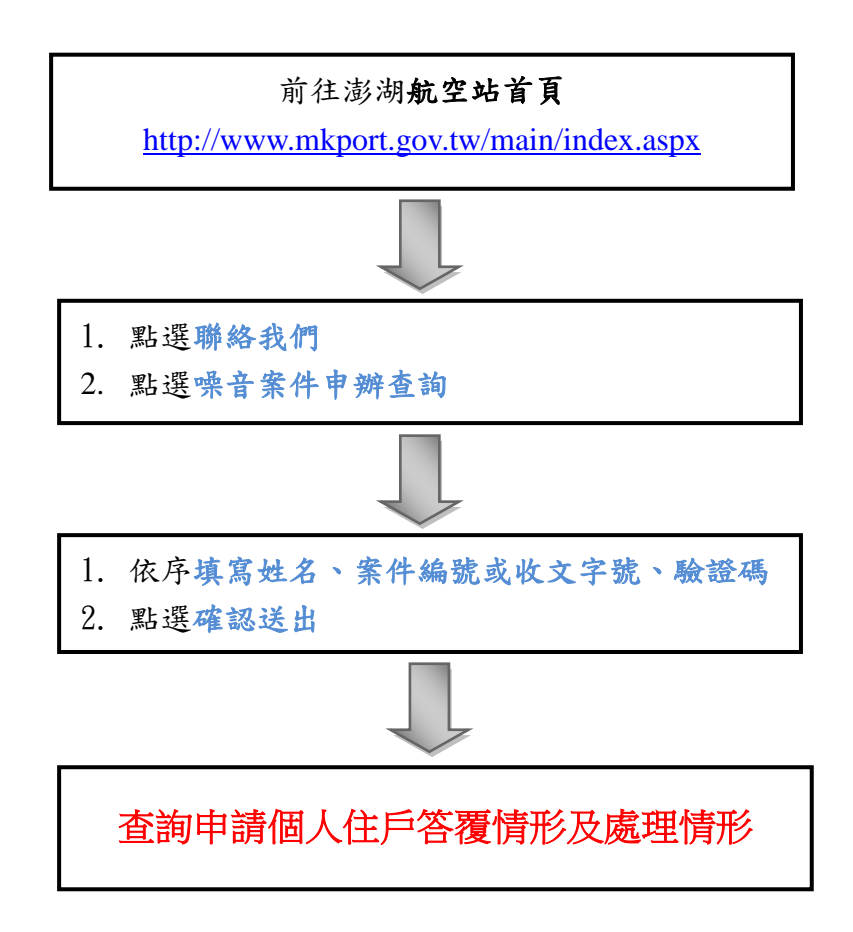

10606 版